# myCalPERS Health Transaction Verification

Student Guide

April 28, 2025

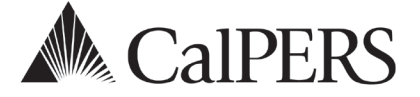

# Introduction

This guide will assist you with confirming or rejecting health benefit enrollments and changes submitted by your employees in myCalPERS. You must also review and confirm any required supporting documents, e.g., marriage or birth certificates, Social Security cards, etc. in myCalPERS. Your employees' uploaded documents are saved in myCalPERS.

Your employees can refer to the <u>Online Health Enrollment for Active Members</u> webpage for help on signing up for a myCalPERS account and submitting a health enrollment or change.

# Health Enrollment Requests to Enroll, Make Changes, and Cancel

Employees of **public agencies**, **schools**, and **state agencies** (excluding California State Universities) can submit the following health requests in myCalPERS:

- New enrollment or cancel coverage
- Changes: Add or delete dependent, change health plan, or recertify parent-child relationship
- Open Enrollment: New enrollment, add or delete dependent, change health plan, or cancel

## What's New

As of April 26, 2025, a system access administrator (SAA) can designate other contacts to receive the nightly email notification when an employee submits a new transaction or document. Refer to the <u>myCalPERS System Access Administration</u> (PDF) student guide.

## Disclaimer

Business partner and participant information has been masked in this procedure guide.

## **System Access**

If you are unable to process these scenarios, contact your agency's system access administrator to update your myCalPERS access.

## **Training Opportunities**

Prior to taking a myCalPERS training, new users should review the <u>Introduction to myCalPERS</u> <u>for Business Partners (PDF)</u> student guide and take a health Business Rules class. Business rules summarizes the laws defined by the California Public Employees' Retirement Law (PERL).

## Contents

| Unit 1: Add a Non-PERS or CalSTRS Appointment                  | 3  |
|----------------------------------------------------------------|----|
| Unit 2: Confirm or Reject Health Enrollment or Change Requests | 7  |
| Unit 3: Review Completed/Rejected Transactions and Documents   | 18 |
| Unit 4: Run a Health Report to Review New Transactions         | 19 |
| CalPERS Resources                                              | 22 |
| CalPERS Contacts                                               | 24 |

# Unit 1: Add a Non-PERS or CalSTRS Appointment

For public agencies, schools, and non-central state agencies, you will learn how to add a new appointment for a non-PERS or California State Teachers' Retirement System (CalSTRS) employee. Your employee must have an active appointment with your agency in myCalPERS before they can create a member account and submit an online health enrollment request.

# Scenario: Add an Appointment for an Active Non-PERS or CalSTRS Employee

You will add your non-PERS or CalSTRS employee's demographics and appointment information in myCalPERS.

- CalPERS members: If your employee is a CalPERS member without an appointment, refer to the <u>myCalPERS Retirement Enrollment (PDF)</u> student guide.
- Non-PERS or CalSTRS members: You must add their appointment with your agency in myCalPERS. *If the system does not allow you to add an appointment, contact CalPERS.*
- System Access Roles
- To add a non-PERS or CalSTRS appointment for an employee with a previous appointment with your agency in myCalPERS, you must have the *Business Partner Appointment Management-Non-Pers and CalSTRS* access role.
- To add a non-PERS or CalSTRS appointment for an employee with *no previous appointment with your agency* in myCalPERS, you must have the *Business Partner Retirement Enrollment* role and your agency must have a CalPERS retirement contract.

# Step Actions (26 Steps)

#### Check If Your Employee Has a Prior Appointment With Your Agency in myCalPERS

Step 1 Select the **Person Information** global navigation tab.

| Step 2 | Enter either the SSN, Federal or Individual Tax ID, or CalPERS ID.                              |
|--------|-------------------------------------------------------------------------------------------------|
|        | ⑦ Person Search                                                                                 |
|        | Please enter the Social Security Number or CalPERS ID of the person for whom you are searching. |
|        | SSN / Federal or<br>Individual Tax ID:                                                          |
|        | CalPERS ID:                                                                                     |
|        | Search                                                                                          |

Step 3 Select the **Search** button.

Step 4 If they:

- Have a prior appointment with your agency: Continue to step 5.
- Do not have a prior appointment with your agency: Skip to step 7.

# Add New Appointment for a *Returning Non-PERS or CalSTRS Employee* With a Prior Appointment With Your Agency in myCalPERS

| Step 5        | In the Appointment History section, select the Add New button.                                                                                         |                          |                         |                |               |             |            |               |
|---------------|----------------------------------------------------------------------------------------------------|--------------------------|-------------------------|----------------|---------------|-------------|------------|---------------|
|               | O Appointment History Add New View More Actions»                                                                                                    |                          |                         |                |               |             |            |               |
|               | Employer                                                                                                    | Division                 | Appointment             | Position Title | Member        | Appointment | Start Date | End Date      |
|               | City Name                                                                                                    |                          | Regular                 |                | Miscellaneous | Perm Sep    | 01/01/2016 | 02/01/2016    |
| Step 6        | Skip to step                                                                                                    | o 20.                    |                         |                |               |             |            |               |
| Add New App   | ointment fo                                                                                                    | r a Non-                 | PERS or C               | alSTRS Emp     | oloyee Wit    | hout a Prio | or Appoir  | ntment With   |
| Your Agency i | n myCalPERS                                                                                                    | 5                        |                         |                |               |             |            |               |
| Step 7        | Select the <b>F</b>                                                                                                    | Reportii                 | <b>ng</b> global n      | avigation t    | ab.           |             |            |               |
| Step 8        | In the Crea<br>Method dre                                                                                                    | te or Ed<br>op-dow       | lit Report s<br>n list. | section, sel   | ect Add Re    | etirement l | Enrollmer  | at from the   |
|               | Create of Method:* A                                                                                                    | r Edit Rep<br>dd Retirem | oort<br>ent Enrollmen   | t              | <b>~</b> [Cα  | ontinue     |            |               |
| Step 9        | Select the <b>(</b>                                                                                                    | Continu                  | <b>e</b> button.        |                |               |             |            |               |
| Step 10       | Complete the Person Search section.                                                                                                    |                          |                         |                |               |             |            |               |
|               | Home Profile Reporting Person Information Education Other Organizations                                                                                |                          |                         |                |               |             |            |               |
|               | Person Search Please enter the Social Security Number and Date of Birth of the person for whom you are searching. SSN / Federal or Individual Tax ID * |                          |                         |                |               |             |            |               |
|               | Search                                                                                                    |                          |                         |                |               |             |            |               |
| Step 11       | Select the S                                                                                                    | Search b                 | outton.                 |                |               |             |            |               |
| Step 12       | What displays in the Search Results section?                                                                                                    |                          |                         |                |               |             |            |               |
|               | No results found: Continue to step 13.                                                                                                    |                          |                         |                |               |             |            |               |
|               | Appointme                                                                                                    | ent Deta                 | ails page: S            | skip to step   | 20.           |             |            |               |
| Step 13       | In the Search Results section, select the <b>Add New</b> button.                                                                                       |                          |                         |                |               |             |            |               |
|               | Search R                                                                                                    | esults Add               | New                     |                |               |             |            |               |
|               | CalPERS ID                                                                                                    | und                      |                         |                |               | Name        |            | Date of Birth |
|               | No results round.                                                                                                    |                          |                         |                |               |             |            |               |

#### Step 14 Complete the Person, Address, and Communication Details sections.

| Person Details                                           |                                                                                |                                 |                     |             |
|----------------------------------------------------------|--------------------------------------------------------------------------------|---------------------------------|---------------------|-------------|
| Prefi<br>First Name<br>Suffi<br>Date of Birth<br>SSN     |                                                                                | Middle Na<br>Gend<br>Confirm 55 | me:<br>er:*<br>iN:* | Last Name:* |
| • Address Details                                        |                                                                                |                                 |                     |             |
|                                                          | Address Type: * Address * Country: United State City: * State: * Zip Code: * - | •<br>•<br>•<br>•<br>•           | Y                   |             |
| • Communication [                                        | Details                                                                        |                                 |                     |             |
| Primary Phone<br>Wo<br>Fa<br>Club<br>Cellu<br>Hor<br>Oth | Type Phone Number<br>rk ///////////////////////////////////                    | Extension II                    |                     |             |
| Primary<br>O                                             | Er                                                                             | nail                            |                     |             |

Step 15 Select the **Primary** radio button for a phone number and an email address.

Step 16 Select the **Save & Continue** button.

Step 17 Select the radio button for the address that best matches what was provided by your employee.

Step 18 Select the **Confirm** button.

Step 20

Step 19 Select the **Save & Continue** button.

Complete the Appointment Details section with this information:

- Program: Health (Ensure this field does not display CalPERS)
- Enrollment Eligibility Date: When appointment qualified for health benefits
- Retirement System: CalSTRS or Other (non-PERS)
- **Division:** Only complete if your employee works for an agency under a parent agency, e.g., a school district under a county office of education
- **Original Hire Date:** When the employee was originally hired by your agency

|         | Appointment Details      Program                                                   |                                                               |
|---------|------------------------------------------------------------------------------------|---------------------------------------------------------------|
|         | Program: Health<br>Retirement System:                                              | Enrollment Eligibility Date: *                                |
|         | Position Information<br>Employer: City Name<br>Division: v<br>Original Hire Date:* | CalPERS ID (Employer): 9876543210<br>CalPERS ID (Division): 0 |
|         | Save Clear                                                                         |                                                               |
| Step 21 | Select the employee's medical group                                                | from the CBU drop-down list.                                  |
|         | Note: CBU (Collective Bargaining Un agency or school's health contract.            | t) list has the medical groups of a public                    |
| Step 22 | Select the <b>Save</b> button.                                                     |                                                               |

Step 23 Do you need to update the employee's demographics or communication information (phone number, email address, or address)?
 Yes: Select the Person Information global navigation tab.
 No: You have completed this scenario.

Step 24 Enter either the SSN, Federal or Individual Tax ID, or CalPERS ID.

| • Person Search                        |                                                                  |
|----------------------------------------|------------------------------------------------------------------|
| Please enter the Social Security       | / Number or CalPERS ID of the person for whom you are searching. |
| SSN / Federal or<br>Individual Tax ID: |                                                                  |
| CalPERS ID:                            |                                                                  |
| Search                                 |                                                                  |

Step 25 Select the **Search** button.

Step 26Select the Update Personal Information or Update link(s) in the Summary<br/>section to correct the employee's profile or communication information.

| 🐨 Summary                   |                                   |                               |                             |
|-----------------------------|-----------------------------------|-------------------------------|-----------------------------|
| Profile                     |                                   |                               | Update Personal Information |
| SSN: XXX                    | -xx-2233                          | CalPERS ID:                   | 0123456789                  |
| Name: Joe                   | Jones                             | Optional Member:              | No                          |
| Date of Birth: 02/          | 14/1978                           | Date of Death:                |                             |
| Prior School Membership: No |                                   | Prior School Membership Date: |                             |
| Membership Date:            |                                   | Retirement Date:              |                             |
| Last Reporting Date:        |                                   |                               |                             |
| Communication               |                                   |                               |                             |
|                             |                                   | Undeliverable D               | ate                         |
| Preferred Communication:    | : Mail                            |                               |                             |
| Primary Phone Number        | :                                 | Update                        |                             |
| Primary Email Address       | :                                 | <u>Update</u>                 |                             |
| Mailing Address             | :                                 | Update                        |                             |
| Physical Address:           | 123 A St.<br>SACRAMENTO, CA 95814 | Update                        |                             |

**Note:** If you do not have the **Update Personal Information** link, you do not have the required access (*Business Partner Retirement Enrollment* or *Business Partner Supplemental Income Plan* access role) to update your employee's name, SSN, or date of birth.

You have completed this scenario.

# Unit 2: Confirm or Reject Health Enrollment or Change Requests

You will learn how to confirm an employee's request to enroll in health benefits, add a dependent, and recertify a dependent in a parent-child relationship.

An employee may submit a new health enrollment or change request in myCalPERS. In the table below, these transactions require you to confirm or reject. For a reason not listed, the employee will need to submit an HBD form to you for processing.

| Health Event Types<br>And<br>Health Event Reasons                                                                                                    | State<br>Transactions That<br>Require Employer<br>Review | State<br>Transactions That<br>Automatically<br>Update | Public Agency &<br>School Transactions<br>That Require<br>Employer Review | Public Agency &<br>School Transactions<br>That Automatically<br>Update |
|----------------------------------------------------------------------------------------------------|----------------------------------------------------------|-------------------------------------------------------|---------------------------------------------------------------------------|------------------------------------------------------------------------|
| New Enrollment   Time Base &<br>Tenure, Loss of Coverage, New<br>Contracting Employee                                                                                                    | x                                                        |                                                       | x                                                                         |                                                                        |
| Add Dependent   Birth/Placement,<br>Marriage, Parent-Child<br>Relationship, Court Order,<br>Domestic Partner Add, Court<br>Order, Domestic Partner Child Add,<br>Loss of Coverage                                  | x                                                        |                                                       | x                                                                         |                                                                        |
| Add Dependent   Return from<br>Military Leave                                                                                                    |                                                          | x                                                     |                                                                           | x                                                                      |
| Delete Dependent   Death,<br>Divorce, Legal Separation,<br>Domestic Partner Term                                                                                                    | x                                                        |                                                       | x                                                                         |                                                                        |
| Delete Dependent   Enroll Own<br>Right Dependent, Gains Other<br>Coverage, Military-Del Dependent,<br>Loss Parent-Child Relationship                                                                               |                                                          | x                                                     |                                                                           | x                                                                      |
| Change Health Plan*   Move,<br>Association Membership, Out of<br>Association Plan<br>*State: For those with a CoBen<br>allowance, a change health plan<br>outside of Open Enrollment will<br>need employer review. |                                                          | x                                                     | x                                                                         |                                                                        |
| Cancel Coverage <sup>+</sup>   Subscriber<br>Request<br>*State: For those with a CoBen<br>allowance, a cancel coverage<br>outside of Open Enrollment will<br>need employer review.                                 |                                                          | x                                                     | x                                                                         |                                                                        |
| Open Enrollment   OE Employees<br>New Enrollment, OE Add Dep                                                                                                    | x                                                        |                                                       | x                                                                         |                                                                        |
| Open Enrollment   OE Delete<br>Dependent, OE Change Health<br>Plan, OE Cancel Coverage                                                                                                    |                                                          | x                                                     |                                                                           | x                                                                      |

# Notifications

## Emails

At the end of the day, your agency's designated *primary* health benefits officer in myCalPERS (and other contacts who your SAA has added to the notification list) will receive an email if an employee submits a health transaction (either automatically updated or one that requires your review) or uploads a new document in myCalPERS. Only one notification is sent per day, even if there were multiple submissions.

To review all your new active and retiree transactions, refer to unit 4.

#### **Member Health Enrollment Requests**

This section displays on the homepage if there is a new transaction, or there is at least one transaction or document that has a Submitted or In Review status. It also has the number of transactions that automatically updated and has a link to run a report to review transactions.

| 🖸 Member Health Enrollment Requests                                                                                                    |
|----------------------------------------------------------------------------------------------------|
| There are 3 pending health enrollment changes that must be confirmed or rejected. These changes were submitted by your employees from their myCalPERS account.        |
| There are 2 uploaded supporting documents that require your review.                                                                                                   |
| View details on the <u>Maintain Member Health Enrollment Request</u> page.                                                                                            |
| 1 successful health transaction that did not require review was created in the past 30 days. This change was submitted by your employee from their myCalPERS account. |
| View details of all health transactions on Employer Health Event Transaction Report.                                                                                  |

## **Supporting Documents**

Uploaded documents, e.g., marriage or birth certificates, divorce decrees, Social Security cards, etc. are saved in myCalPERS (refer to unit 3).

#### **Transaction Statuses**

All employee-submitted transactions remain listed permanently. You can't modify transactions with confirmed or rejected statuses, but you can access the details and supporting documents.

- **Submitted**: The employee submitted a health transaction request, and it is pending.
- In Review: A myCalPERS user with your agency selected the **Document Review in Progress** radio button after reviewing the request.
- **Complete**: A myCalPERS user with your agency confirmed the transaction, and it is updated in myCalPERS.
- **Rejected**: A myCalPERS user with your agency denied the transaction.

## Contents

| Scenario 1: Confirm or Reject a Request for a New Health Enrollment    | 9    |
|------------------------------------------------------------------------|------|
| Scenario 2: Confirm or Reject a Request to Add a Dependent             | . 12 |
| Scenario 3: Confirm a Request to Recertify a Parent-Child Relationship | . 15 |

# Scenario 1: Confirm or Reject a Request for a New Health Enrollment

Your employee submitted a health enrollment request with supporting documents in myCalPERS. You will review their enrollment and documents, and then confirm or reject the enrollment.

#### System Logic

On the homepage, the **Member Health Enrollment Requests** section will display (step 1) if there is a new transaction and/or pending health enrollment requests or documents that require your verification.

## Step Actions (10 Steps)

Step 1

From the homepage, select the **Maintain Member Health Enrollment Request** link.

| 🛈 Member Health Enrollment Requests                                                                                                    |
|----------------------------------------------------------------------------------------------------|
| There is 1 pending health enrollment change that must be confirmed or rejected. This change was submitted by your<br>employee from their myCalPERS account.           |
| There are 0 uploaded supporting documents that require your review.                                                                                                   |
| View details on the <u>Maintain Member Health Enrollment Request</u> page.                                                                                            |
| 1 successful health transaction that did not require review was created in the past 30 days. This change was submitted by your employee from their myCalPERS account. |
| View details of all health transactions on Employer Health Event Transaction Report.                                                                                  |

Step 2

Optional filters, buttons, and links:

- Use the date filters at the top to search for a request.
- Select the check box(es) to hide complete and/or rejected transactions.
- Select the Employer Health Event Transaction Report link to run the report.
- Select the Excel, Print, or Show 25 rows button to display list in other ways.
- Enter an employee's CalPERS ID, name, or the last four digits of their SSN in the **Search all columns** field to locate their transaction.
- Select the **Return** link at the bottom right to go back to the previous page.

| 😨 Search Member Health Enrollment R         | equests                         |                                |                                            |
|---------------------------------------------|---------------------------------|--------------------------------|--------------------------------------------|
| Search by Submitted Date                    | Start Date:                     |                                | End Date:                                  |
|                                             | Exclude:                        |                                |                                            |
|                                             | Complete 🗌                      |                                | Rejected 🗌                                 |
|                                             | Employer Health Event Tra       | nsaction Report                |                                            |
| Search Clear                                |                                 |                                |                                            |
| Member Health Enrollment Request            | Review                          |                                |                                            |
| Excel Print Show 25 rows                    |                                 |                                | Search all columns:                        |
| Subscriber Subscriber Subscriber CalPERS ID | scriber 🔶 Transaction<br>V Type | Reason                         | Received Date 🔻 Document Upload 🜲 Status ; |
| Susie Smith 0123456789 XXX                  | .XX-1234 New Enrollment         | Time Base & Tenure             | 05/05/2022 05/05/2022 10:54 Complete       |
| Joe Jones 1234567890 XXX                    | -XX-2345 New Enrollment         | Late or Loss of Coverage (Emp) | 05/05/2022 Submitte                        |
| Showing 1 to 2 of 2 entries                 |                                 |                                | First Previous 1 Next Last                 |
| Return                                      |                                 |                                |                                            |

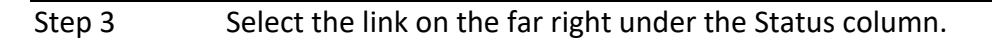

| Step 4                                                                                                    | For public agencies and schools, select the employee's medical group from the                                                                                                    |  |  |  |  |  |  |  |
|----------------------------------------------------------------------------------------------------|----------------------------------------------------------------------------------------------------|--|--|--|--|--|--|--|
|                                                                                                    | Medical Group drop-down list.                                                                                                    |  |  |  |  |  |  |  |
|                                                                                                    | <b>O</b> Health Enrollment Information                                                                                                    |  |  |  |  |  |  |  |
|                                                                                                    | Health Eligibility Information       Appointment ID: 93076305   Medical Group:                                                                                                    |  |  |  |  |  |  |  |
| Step 5                                                                                                    | In the Supporting Documentation section, select the <b>document</b> link to review.                                                                                                    |  |  |  |  |  |  |  |
|                                                                                                    | Uploaded Documents As the custodian of record for your employees, please save these supporting documents in your employees' personnel records. The supporting documents will not be available to you once you confirm the enrollment request. Description of the provident Newson of the provident Newson of the provident New |  |  |  |  |  |  |  |
|                                                                                                    | Marriage Certificate Wendy Webber InvcalPERS 2867 06/15/2021 18:11 Note: Documents will be saved in myCalPERS for you to access (refer to unit 3).                                                                                                    |  |  |  |  |  |  |  |
| Step 6                                                                                                    | If necessary, in the Supporting Documentation Review sub-section, select from the document status drop-down list.                                                                                                    |  |  |  |  |  |  |  |
|                                                                                                    | First Name         Last Name         CalPERS ID         Date of Birth         Dependent Type         Required Documents           Joe         Jones         0123456789         05/05/1968         Self                                                                                                    |  |  |  |  |  |  |  |
|                                                                                                    | Wendy Webber 1234567890 03/03/1968 Spouse Marriage Certificate Needs Review                                                                                                    |  |  |  |  |  |  |  |
|                                                                                                    | Neede Review Decument needs verifing                                                                                                    |  |  |  |  |  |  |  |
|                                                                                                    | Needs Review: Document needs verifying     Complete: Document fulfills the requirement, and no other action is needed                                                                                                    |  |  |  |  |  |  |  |
|                                                                                                    | Complete: Document runnis the requirement, and no other action is needed                                                                                                    |  |  |  |  |  |  |  |
| Infinite Desiment dess set fulfill the requirement of the set of the set |                                                                                                    |  |  |  |  |  |  |  |
|                                                                                                    | Not Poquired: Document was not peeded                                                                                                    |  |  |  |  |  |  |  |
|                                                                                                    | Not Required: Document was not needed                                                                                                    |  |  |  |  |  |  |  |
| Step 7                                                                                                    | If you agree to the Status of Enrollment Request section, select the check box.<br>I hereby certify under penalty of perjury that I am the duly appointed Health Benefits Officer (HBO) of the above-named agency, and the agency's payment<br>required by Government Code Sections 22870-22805, as applicable, is hereby approved. I acknowledge that the final eligibility determination for the enrollment<br>action will be made by the CaIPERS Board of Administration in accordance with the Public Employees' Medical and Hoospital Care Act and Implementing<br>regulations. Employer in its sole discretion approves this election or change. If Employer has a Cafeteria Plan, as defined by and subject to Internal Revenue<br>Code (IRC) Section 125, Employer acknowledges it is solely responsible for ensuring that this election or change complies and conforms with this Cafeteria Plan.<br>Employer further acknowledges that CaIPERS has no duty to determine and makes no warrantly or representation of any kind, expressed or implied, whether this<br>election or change complies with or conforms to Employer's IRC Section 125 Cafeteria Plan. CaIPERS shall not be liable for any tax consequences or for any loss<br>or damage of whatever nature in connection with Employer's approval of any election or change.                                                                                                    |  |  |  |  |  |  |  |
| Step 8                                                                                                    | Select a radio button for the status of the request.                                                                                                    |  |  |  |  |  |  |  |
|                                                                                                    | <ul> <li>Document Review in Progress</li> <li>Confirm</li> <li>Reject</li> </ul>                                                                                                    |  |  |  |  |  |  |  |
|                                                                                                    | Document Review in Progress: Request is pending because the required                                                                                                    |  |  |  |  |  |  |  |
|                                                                                                    | document(s) was not marked as Complete or Not Required. If you set the                                                                                                    |  |  |  |  |  |  |  |
|                                                                                                    | document status to Missing or Insufficient, the next day, the employee will                                                                                                    |  |  |  |  |  |  |  |
|                                                                                                    | receive an email instructing them to log in to their myCalPERS account. In                                                                                                    |  |  |  |  |  |  |  |
|                                                                                                    | myCalPERS, the information on which documents are missing or insufficient                                                                                                    |  |  |  |  |  |  |  |
|                                                                                                    | displays, and they can upload the required document(s).                                                                                                    |  |  |  |  |  |  |  |
|                                                                                                    | Confirm: Request is approved.                                                                                                    |  |  |  |  |  |  |  |
|                                                                                                    |                                                                                                    |  |  |  |  |  |  |  |

• **Reject**: Request is denied.

| Step 9  | From step 8, if you selected the radio buttons for:                                                                                                    |
|---------|----------------------------------------------------------------------------------------------------|
|         | <ul> <li>Document Review in Progress, you will return to step 6 where the transaction will have an In Review status. Review documents and repeat steps 6-8 to confirm the transaction.</li> <li>Confirm, continue to step 10.</li> <li>Reject, provide the rejection reason, then continue to step 10.</li> </ul>                                                                                                    |
| Step 10 | Select the <b>Save</b> button.                                                                                                    |
|         | If you complete the transaction, it updates immediately. You may review the health details in myCalPERS via the employee's profile (refer to unit 1 in the <u>myCalPERS Health Enrollment (PDF)</u> student guide).                                                                                                    |
| Step 11 | <ul> <li>Select one of the links (print and survey links display for a confirmed transaction) in the transaction confirmation:</li> <li>To provide feedback on the system, select Take Our Quick Survey (link is only for a confirmed transaction). After you take or decline the survey, the link will not display for 90 days.</li> <li>To go to the main myCalPERS page, select Return to Home Page.</li> <li>To submit new transactions, select Return to Manage Reports page.</li> <li>To review more requests, select Return to Enrollment Summary.</li> <li>To review transaction details in a PDF format, select Print Health Transaction Confirmation (link is only available for a confirmed transaction).</li> </ul> |
|         | Member Health Enrollment Transaction                                                                                                    |
|         | Take Our Quick Survey                                                                                                    |
|         | Return to Home Page New Enrollment was rejected.                                                                                                    |
|         | Return to Manage Reports page Return to Home Page                                                                                                    |
|         | Return to Euronment Summary Return to Manage Reports page                                                                                                    |
|         | Note: Your omployee will receive an email regarding the confirmed or rejected                                                                                                    |
|         | Note: Your employee will receive an email regarding the confirmed of rejected                                                                                                    |

(except for the Administrative Correction reason) transaction the next day.

You have completed this scenario.

# Scenario 2: Confirm or Reject a Request to Add a Dependent

Your employee submitted a request to add a dependent and included supporting documents in myCalPERS. You will review their enrollment and documents, and then confirm or reject the enrollment.

## System Logic

On the homepage, the **Member Health Enrollment Requests** section will display (step 1) if there is a new transaction and/or pending health enrollment requests or documents that require your verification.

# Step Actions (9 Steps)

Step 1

1 From the homepage, select the **Maintain Member Health Enrollment Request** link.

| • Member Health Enrollment Requests                                                                                                    |
|----------------------------------------------------------------------------------------------------|
| There is 1 pending health enrollment change that must be confirmed or rejected. This change was submitted by your<br>employee from their myCalPERS account.              |
| There are 0 uploaded supporting documents that require your review.                                                                                                    |
| /iew details on the Maintain Member Health Enrollment Request page.                                                                                                    |
| t successful health transaction that did not require review was created in the past 30 days. This change was submitted by<br>your employee from their myCalPERS account. |
| View details of all health transactions on Employer Health Event Transaction Report.                                                                                     |
|                                                                                                    |

Step 2

Optional filters, buttons, and links:

- Use the date filters at the top to search for a request.
- Select the check box(es) to hide complete and/or rejected transactions.
- Select the Employer Health Event Transaction Report link to run the report.
- Select the Excel, Print, or Show 25 rows button to display list in other ways.
- Enter an employee's CalPERS ID, name, or the last four digits of their SSN in the **Search all columns** field to locate their transaction.
- Select the **Return** link at bottom right to go back to the previous page.

| 😨 Search Member Health En    | rollment Reg  | uests       |                     |        |               |                |       |       |             |       |     |           |
|------------------------------|---------------|-------------|---------------------|--------|---------------|----------------|-------|-------|-------------|-------|-----|-----------|
| Search by Submitted Date     |               | Start Date: |                     |        |               | End Date:      |       |       |             |       |     |           |
|                              |               | Exclude:    |                     |        |               |                | -     |       |             |       |     |           |
|                              |               | Complete 🗌  |                     |        |               | <br>Rejected 🗆 | )     |       |             |       |     |           |
|                              |               | Employer H  | ealth Event Trans   | actior | <u>Report</u> |                |       |       |             |       |     |           |
| Search Clear                 |               |             |                     |        |               |                |       |       |             |       |     |           |
| 💿 Member Health Enrolimen    | t Request Re  | view        |                     |        |               |                |       |       |             |       |     |           |
| Excel Print Show 25 row      | 5             |             |                     |        |               |                | Searc | h all | columns:    |       |     |           |
| Subscriber August Subscriber | Subs          | criber 🌲    | Transaction<br>Type | \$     | Reason        | \$<br>Received | Date  | •     | Document U  | pload | \$  | Status 🖨  |
| Susie Smith 0123456789       | <u>xxx.</u> x | X-1234      | Delete Dependent    |        | Divorce       | 05/05/202      | 2     | (     | 5/05/2022 1 | 0:54  |     | Complete  |
| Joe Jones 1234567890         | <u>XXX-X</u>  | X-2345      | Add Dependent       |        | Marriage      | 05/05/202      | 2     |       |             |       |     | Submitted |
| Showing 1 to 2 of 2 entries  |               |             |                     |        |               |                | F     | irst  | Previous    | 1     | Nex | t Last    |
| Return                       |               |             |                     |        |               |                |       |       |             |       |     |           |

#### Step 3 Select the **Submitted** link on the far right.

Step 4 In the Supporting Documentation section, select the **document** link if there are any to review.

|        | 𝔍 Supporting Documentation                                                                                                    |  |  |  |  |  |  |  |
|--------|----------------------------------------------------------------------------------------------------|--|--|--|--|--|--|--|
|        | Uploaded Documents As the custodian of record for your employees, please save these supporting documents in your employees' personnel records. The supporting documents will not be available to you once you confirm the enrollment request.                                                                                                    |  |  |  |  |  |  |  |
|        | Document Type         Dependent Name         Document         Date Uploaded           Marriage Catification         Marcine Market         parcel/DEDS 2067         06/15/2001 10:11                                                                                                    |  |  |  |  |  |  |  |
|        | <b>Note:</b> Documents will be saved in myCalPERS for you to access (refer to unit 3).                                                                                                    |  |  |  |  |  |  |  |
| Sten 5 | If necessary in the Supporting Documentation Review sub-section select from                                                                                                    |  |  |  |  |  |  |  |
| otep o | the document status drop-down list.                                                                                                    |  |  |  |  |  |  |  |
|        | Supporting Documentation Review                                                                                                    |  |  |  |  |  |  |  |
|        | First Name         Last Name         CalPERS ID         Date of Birth         Dependent Type         Required Documents           Joe         Jones         0123456789         05/05/1968         Self         Needs         Needs <t< th=""></t<> |  |  |  |  |  |  |  |
|        | weilug webbei 123456/890 05/05/1506 Spouse Mainage Celuinate (recus review v                                                                                                    |  |  |  |  |  |  |  |
|        | The document status drop-down list contains the following:                                                                                                    |  |  |  |  |  |  |  |
|        | Needs Review: Document needs verifying                                                                                                    |  |  |  |  |  |  |  |
|        | • <b>Complete</b> : Document fulfills the requirement, and no other action is needed                                                                                                    |  |  |  |  |  |  |  |
|        | Missing: Required document was omitted                                                                                                    |  |  |  |  |  |  |  |
|        | <ul> <li>Insufficient: Document does not fulfill the requirement</li> </ul>                                                                                                    |  |  |  |  |  |  |  |
|        | Not Required: Document was not needed                                                                                                    |  |  |  |  |  |  |  |
| Step 6 | If you agree to the Status of Enrollment Request section, select the check box.                                                                                                    |  |  |  |  |  |  |  |
|        | ⑦ Health Enrollment Analyst Review                                                                                                    |  |  |  |  |  |  |  |
|        | Status of the Enrollment Request                                                                                                    |  |  |  |  |  |  |  |
|        | Interport of the period of period y that a first be due appointed nearby specific the section of the above finite degric/y and the agency's payment action will be made by the CalPERS Board of Administration in accordance with the Public Employees' Medical and Hospital Care Act and implementing regulations. Employer in its sole discretion approves this election or change. If Employer has a Cafeteria Plan, as defined by and subject to Internal Revenue Code (IRC) Section 125, Employer acknowledges it is solely responsible for ensuring that this election or change complies and conforms with its Cafeteria Plan. Employer inters with a CalPERS has no duty to determine and makes no warranty or representation of any kind, expressed or implied, whether this election or change complies with or conforms to Employer's approval of any election or change.                                                                                                    |  |  |  |  |  |  |  |
| Step 7 | Select a radio button for the status of the request.                                                                                                    |  |  |  |  |  |  |  |
|        | O Document Review in Progress                                                                                                    |  |  |  |  |  |  |  |
|        | O Confirm                                                                                                    |  |  |  |  |  |  |  |
|        | O Reject                                                                                                    |  |  |  |  |  |  |  |
|        | <ul> <li>Document Review in Progress: Request is pending because the required</li> </ul>                                                                                                    |  |  |  |  |  |  |  |
|        | document was not marked as Complete or Not Required. If you set the                                                                                                    |  |  |  |  |  |  |  |
|        | document status to Missing or Insufficient, the next day, the employee will                                                                                                    |  |  |  |  |  |  |  |
|        | receive an email instructing them to log in to their myCalPERS account. In                                                                                                    |  |  |  |  |  |  |  |
|        | myCalPERS, the information on which documents are missing or insufficient                                                                                                    |  |  |  |  |  |  |  |
|        | displays, and they can upload the required document(s).                                                                                                    |  |  |  |  |  |  |  |
|        | Confirm: Request is approved.                                                                                                    |  |  |  |  |  |  |  |
|        |                                                                                                    |  |  |  |  |  |  |  |

• **Reject**: Request is denied.

| Step 8  | tep 8 From step 7, if you selected the radio buttons for:                                                                                                    |                                                                                                    |  |  |  |  |  |
|---------|----------------------------------------------------------------------------------------------------|----------------------------------------------------------------------------------------------------|--|--|--|--|--|
|         | <ul> <li>Document Review in Progress, you will return to step 6 where the transaction will have an In Review status. Review documents and repeat steps 6-8 to confirm the transaction.</li> <li>Confirm, continue to step 10.</li> <li>Reject, provide the rejection reason, then continue to step 9.</li> </ul>                                                                                                    |                                                                                                    |  |  |  |  |  |
| Step 9  | Select the <b>Save</b> button.                                                                                                    |                                                                                                    |  |  |  |  |  |
|         | <b>Note:</b> The transaction will update immedi<br>details in myCalPERS via the employee's p<br><u>Health Enrollment (PDF)</u> student guide).                                                                                                    | ately. You may review the health<br>rofile (refer to unit 1 in the <u>myCalPERS</u>                                                                                                    |  |  |  |  |  |
| Step 10 | <ul> <li>Select one of the links (print and survey line in the transaction confirmation: <ul> <li>To provide feedback on the system, only for a confirmed transaction). Affink will not display for 90 days.</li> <li>To go to the main myCalPERS page, set</li> <li>To submit new transactions, select Reference</li> <li>To review more requests, select Reference</li> <li>To review transaction details in a PDF Transaction Confirmation.</li> </ul> </li> </ul> | nks display for a confirmed transaction)<br>select <b>Take Our Quick Survey</b> (link is<br>fter you take or decline the survey, the<br>elect <b>Return to Home Page</b> .<br>eturn to Manage Reports page.<br>arn to Enrollment Summary.<br>format, select <b>Print Health</b> |  |  |  |  |  |
|         | Add Dependent was successfully processed.<br><u>Take Our Quick Survey</u>                                                                                                    | Member Health Enrollment Transaction                                                                                                    |  |  |  |  |  |
|         | Return to Home Page                                                                                                    | Add Dependent was rejected.                                                                                                    |  |  |  |  |  |
|         | Return to Manage Reports page                                                                                                    | Return to Home Page                                                                                                    |  |  |  |  |  |
|         | Return to Enrollment Summary                                                                                                    | Return to Manage Reports page                                                                                                    |  |  |  |  |  |
|         | Print Health Transaction Confirmation                                                                                                    | Return to Enrollment Summary                                                                                                    |  |  |  |  |  |
|         | Note: Your employee will receive an emai                                                                                                    | I regarding the confirmed or rejected                                                                                                    |  |  |  |  |  |

transaction the next day.

You have completed this scenario.

# Scenario 3: Confirm a Request to Recertify a Parent-Child Relationship

Your employee submitted a request to recertify their dependent and included supporting documents in myCalPERS. You will review their request and documents, and then confirm the recertification.

#### System Logic

On the homepage, the **Member Health Enrollment Requests** section will display (step 1) if there is a new transaction and/or pending health enrollment requests or documents that require your verification.

## Step Actions (9 Steps)

Step 1

From the homepage, select the **Maintain Member Health Enrollment Request** link.

| 🛈 Member Health Enrollment Requests                                                                                                    |
|----------------------------------------------------------------------------------------------------|
| There is 1 pending health enrollment change that must be confirmed or rejected. This change was submitted by your<br>employee from their myCalPERS account.           |
| There are 0 uploaded supporting documents that require your review.                                                                                                   |
| View details on the Maintain Member Health Enrollment Request page.                                                                                                   |
| 1 successful health transaction that did not require review was created in the past 30 days. This change was submitted by your employee from their myCalPERS account. |
| View details of all health transactions on Employer Health Event Transaction Report.                                                                                  |

Step 2

Optional filters, buttons, and links:

- Use the date filters at the top to search for a request.
- Select the check box(es) to hide complete and/or rejected transactions.
- Select the Employer Health Event Transaction Report link to run the report.
- Select the Excel, Print, or Show 25 rows button to display list in other ways.
- Enter an employee's CalPERS ID, name, or the last four digits of their SSN in the **Search all columns** field to locate their transaction.
- Select the **Return** link at bottom right to go back to the previous page.

| 😨 Search Member Health Enrollment Re        | quests                                                                   |                                            |
|---------------------------------------------|--------------------------------------------------------------------------|--------------------------------------------|
| Search by Submitted Date                    | Start Date:                                                              | End Date:                                  |
|                                             | Exclude:                                                                 |                                            |
|                                             | Complete 🗌                                                               | Rejected 🗌                                 |
|                                             | Employer Health Event Transaction Report                                 |                                            |
| Search Clear                                |                                                                          |                                            |
| • Member Health Enrollment Request R        | teview                                                                   |                                            |
| Excel Print Show 25 rows                    |                                                                          | Search all columns:                        |
| Subscriber Subscriber Subscriber Subscriber | scriber 🔶 Transaction 🔶 Reason 🔶                                         | Received Date 🔻 Document Upload 💠 Status 🗢 |
| Susie Smith 0123456789 XXX-                 | XX-1234 Delete Dependent Divorce                                         | 05/05/2022 05/05/2022 10:54 Complete       |
| Joe Jones 1234567890 XXX                    | XX-2345 Recertify Dependent Recertification of Parent-Child Relationship | 05/05/2022 Submitted                       |
| Showing 1 to 2 of 2 entries                 |                                                                          | First Previous 1 Next Last                 |
| Return                                      |                                                                          |                                            |

Step 3 Select the **Submitted** link on the far right.

Step 4 In the Supporting Documentation section, select the **document** link if there are any to review.

| <b>©</b> Uploaded Documents Recertify Dependent |                |                |                  |
|-------------------------------------------------|----------------|----------------|------------------|
| Uploaded Documents                              |                |                |                  |
| Document Type                                   | Dependent Name | Document       | Date Uploaded    |
| Affidavit of Parent-Child Relationship          | KITTY KOOPER   | myCalPERS 2915 | 10/26/2021 09:53 |

Note: Documents will be saved in myCalPERS for you to access (refer to unit 3).

# Step 5From the Supporting Documentation Review section, select an option from the<br/>drop-down list for each dependent in a parent-child relationship.

| Supporting D | ocumentation | Review     |               |                |                                                                                                    |                                                    |                               |
|--------------|--------------|------------|---------------|----------------|----------------------------------------------------------------------------------------------------|----------------------------------------------------|-------------------------------|
| First Name   | Last Name    | CalPERS ID | Date of Birth | Dependent Type | Required Documents                                                                                                    |                                                    | Do Not Recertify<br>Dependent |
| JOE          | JONES        | 0123456789 | 10/06/1966    | Self           |                                                                                                    |                                                    |                               |
| KITTY        | KOOPER       |            | 07/05/2008    | Parent-Child   | Affidavit of Parent-Child Relationship HBD-<br>40<br>Dependent Eligibility Verification Checklist<br>Parent-Child Supporting Documentation | Needs Review ~<br>Needs Review ~<br>Needs Review ~ |                               |

The document status drop-down list contains the following:

- Needs Review: Document needs verifying
- Complete: Document fulfills the requirement, and no other action is needed
- Missing: Required document was omitted
- Insufficient: Document does not fulfill the requirement
- Not Required: Document was not needed

**Note:** Select the **Do Not Recertify Dependent** check box for each parent-child relationship dependent that is not being recertified now. By selecting this check box, it will not delete the dependent. You or the employee can still recertify the dependent during the recertification period.

| Step 6 If you agree to the Status of Enrollment Request section, select the chec |                                                                                                    |  |  |  |  |  |  |  |
|----------------------------------------------------------------------------------|----------------------------------------------------------------------------------------------------|--|--|--|--|--|--|--|
|                                                                                  | 🔊 Health Enrollment Analyst Review                                                                                                    |  |  |  |  |  |  |  |
|                                                                                  | Status of the Enrollment Request                                                                                                    |  |  |  |  |  |  |  |
|                                                                                  | I hereby certify under penalty of perjury that I am the duly appointed Health Benefits Officer (HBO) of the above-named agency, and the agency's payment<br>required by Government Code Sections 22870-22905, as applicable, is hereby approved. I acknowledge that the final eligibility determination for the enrollment<br>action will be made by the CalPERS Board of Administration in accordance with the Public Employees' Medical and Hospital Care Act and implementing<br>regulations. Employer in its sole discretion approves this election or change. If Employer has a Cafeteria Plan, as defined by and subject to Internal Revenue<br>Code (IRC) Section 125, Employer acknowledges it is solely responsible for ensuring that this election or change complies and conforms with its Cafeteria Plan.<br>Employer further acknowledges that CalPERS has no duty to determine and makes no warranty or representation of any kind, expressed or implied, whether this<br>election or change complies with or conforms to Employer's approval of any election or change. |  |  |  |  |  |  |  |
| Step 7                                                                           | Select a radio button for the status of the request.                                                                                                    |  |  |  |  |  |  |  |
|                                                                                  | • Document Review in Progress: Request is pending because the required                                                                                                    |  |  |  |  |  |  |  |
|                                                                                  | document was not marked as Complete or Not Required. If you set the                                                                                                    |  |  |  |  |  |  |  |
|                                                                                  | document status to Missing or Insufficient, the next day, the employee will                                                                                                    |  |  |  |  |  |  |  |
|                                                                                  | receive an email instructing them to log in to their myCalPERS account. In                                                                                                    |  |  |  |  |  |  |  |
|                                                                                  | myCalPERS, the information on which documents are missing or insufficient                                                                                                    |  |  |  |  |  |  |  |
|                                                                                  | displays, and they can upload the required document(s).                                                                                                    |  |  |  |  |  |  |  |
|                                                                                  | Confirm: Request is approved.                                                                                                    |  |  |  |  |  |  |  |

Step 8 Select the **Save** button.

**Note:** The transaction will update immediately. You may review the health details in myCalPERS via the employee's profile (refer to unit 1 in the <u>myCalPERS</u> <u>Health Enrollment (PDF)</u> student guide).

Step 9 Select one of the links in the transaction confirmation:

- To provide feedback on the system, select the **Take Our Quick Survey** link. After you take or decline the survey, the link will not display for 90 days.
- To go to the main myCalPERS page, select **Return to Home Page**.
- To submit new transactions, select **Return to Manage Reports page**.
- To review more requests, select **Return to Enrollment Summary**.
- To review transaction details in a PDF format, select **Print Health Transaction Confirmation**.

| Member Health Enrollment Transaction            |
|-------------------------------------------------|
| Recertify Dependent was successfully processed. |
| Take Our Quick Survey                           |
| Return to Home Page                             |
| Return to Manage Reports page                   |
| Return to Enrollment Summary                    |
| Print Health Transaction Confirmation           |

**Note:** Your employee will receive an email regarding the confirmed transaction the next day.

You have completed this scenario.

# Unit 3: Review Completed/Rejected Transactions and Documents

You will learn how to review complete (confirmed) and rejected transactions and supporting documents your employees uploaded in myCalPERS.

# **Step Actions (6 Steps)**

Step 1From the homepage, select the **Reporting** global navigation tab.Step 2In the Create or Edit Report section, select Maintain Member Health Enrollment<br/>Request from the Method drop-down list.

Create or Edit Report
Method:\*
Maintain Member Health Enrollment Request 
Continue
Continue

Step 3 Select the **Continue** button.

AMY ADAMS

BOB BELL

JOE JONES

#### Step 4 You may narrow your search for transactions by:

- Using the date filters at the top to search for a request.
- Selecting the check box(es) to *hide* completed or rejected transactions.
- Entering an employee's CalPERS ID, name, or the last four digits of their SSN in the **Search all columns** field to locate their transaction.

|        | Search by Submitted Date         | Start Date:                             | End Date:          |                                    |  |  |  |  |  |
|--------|----------------------------------|-----------------------------------------|--------------------|------------------------------------|--|--|--|--|--|
|        |                                  | Complete                                | Rejected 🗌         | ]                                  |  |  |  |  |  |
|        |                                  | Employer Health Event Transaction Re    | <u>eport</u>       |                                    |  |  |  |  |  |
|        | Search Clear                     |                                         |                    |                                    |  |  |  |  |  |
|        | 💿 Member Health Enrollment Requ  | lest Review                             |                    |                                    |  |  |  |  |  |
|        | Excel Print Show 25 rows         |                                         |                    | Search all columns:                |  |  |  |  |  |
|        | Subscriber Subscriber CalPERS ID | Subscriber<br>SSN Transaction<br>Type R | eason 🔶 Received I | Date 🔻 Document Upload 💠 Status 🖨  |  |  |  |  |  |
|        | Susie Smith 0123456789           | XXX-XX-1234 Delete Dependent D          | ivorce 05/05/2022  | 2 05/05/2022 10:54 <u>Complete</u> |  |  |  |  |  |
| Step 5 | Select the <b>Comple</b>         | <b>te</b> or <b>Rejected</b> link if    | you want to revie  | w uploaded documents.              |  |  |  |  |  |
|        | MSS New Enrollment Review        |                                         |                    |                                    |  |  |  |  |  |

| O MSS         | 6 New Er | rollment Review | w                      | -                 | -                   |                  |                 |                                         |        |
|---------------|----------|-----------------|------------------------|-------------------|---------------------|------------------|-----------------|-----------------------------------------|--------|
| Excel         | Print    | Show 25 rows    |                        |                   |                     |                  | :               | Search all columns:                     |        |
| Subsc<br>Name | riber    | 🖨 Si<br>Ca      | ubscriber<br>alPERS ID | Subscriber<br>SSN | Transaction<br>Type | Enrollment Reque | <sup>st</sup> 🜲 | Latest Document Upload<br>Date and Time | 🔻 Stat |

Recertify Dependent

Add Dependent

New Enrollment

10/26/2021

10/26/2021

10/25/2021

10/26/2021 09:53

10/26/2021 09:15

10/25/2021 23:57

Step 6 In the Supporting Documentation section, if the employee provided supporting documents, select the **document** link.

xxx-xx- 3333

xxx-xx- 4444

xxx-xx- 5555

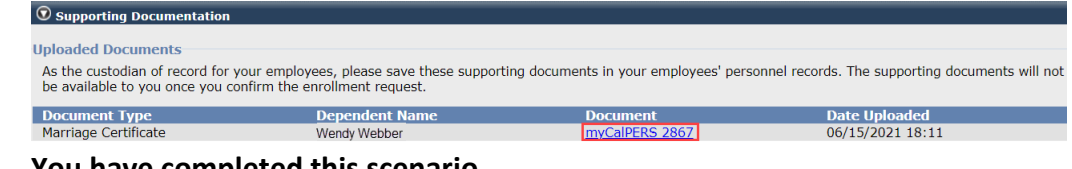

You have completed this scenario.

2345678901

1234567890

0123456789

# Unit 4: Run a Health Report to Review New Transactions

You will learn how to run the Employer Health Event Transaction Report to review new transactions in myCalPERS. The report will display your agency's active and retired subscriber transactions based on criteria you enter. You have the option to run the report to display only transactions submitted by your employees and retirees.

Refer to the <u>myCalPERS Employer Reports (Cognos) Catalog</u> on the CalPERS website for a list of employer reports and <u>myCalPERS Employer Reports (Cognos) (PDF)</u> student guide for detailed functionality.

## System Logic

- The **Employer Health Event Transaction Report** link will display on the homepage if there is a transaction submitted by an employee in the last 30 days or if an uploaded transaction or document is waiting to be confirmed or rejected.
- You may run or export a report in different formats, e.g., Excel or PDF.

# Step Actions (12 Steps)

```
Step 1
```

From the homepage, select the **Employer Health Event Transaction Report** link.

|                                                     |          |                         | 0,                                  |                                             |                                             | •                         | '                     |                                         |                       | •           |
|-----------------------------------------------------|----------|-------------------------|-------------------------------------|---------------------------------------------|---------------------------------------------|---------------------------|-----------------------|-----------------------------------------|-----------------------|-------------|
| Home Profil                                         | e Re     | eporting                | Person I                            | nformation                                  | Education                                   | Other                     | Organizations         |                                         |                       |             |
| My Home Red                                         | quests   | :                       |                                     |                                             |                                             |                           |                       |                                         |                       |             |
| Common Task                                         | s (      |                         | lember He                           | alth Enrolls                                | nent Reques                                 | te                        |                       |                                         |                       |             |
| Menu                                                | 6        |                         |                                     |                                             |                                             |                           |                       |                                         |                       |             |
| Person Search<br>Contact Person<br>Security Setting | al<br>gs | There<br>emplo<br>There | is 1 pend<br>oyee from<br>are 0 upl | ing health e<br>their myCall<br>oaded suppo | nrollment ch<br>PERS accoun<br>orting docum | ange th<br>t.<br>ents tha | at must be con        | nfirmed or rejected. This ch<br>review. | nange was submitted b | oy your     |
|                                                     |          | View                    | details on                          | the <u>Maintair</u>                         | <u>Member He</u>                            | ealth En                  | rollment Reque        | est page.                               |                       |             |
|                                                     |          | 1 suce<br>your e        | cessful hei<br>employee             | alth transact<br>from their m               | ion that did<br>IyCalPERS ad                | not requ<br>ccount.       | uire review wa        | s created in the past 30 da             | ys. This change was s | ubmitted by |
|                                                     |          | View                    | details of a                        | all health tra                              | insactions or                               | Emplo                     | <u>yer Health Eve</u> | nt Transaction Report.                  |                       |             |

**Note:** If the report link isn't displayed, refer to the <u>myCalPERS Employer Reports</u> (Cognos) (PDF) student guide for steps on running a report.

Step 2Complete the report criteria by entering dates in either the Effective Date Range<br/>(effective dates of the transactions) or Event Create Date Range (dates the<br/>transactions updated in myCalPERS) fields. Only use one date range at a time.

| Select Effective Date Range                                                                                                    |                                                                                                    |
|----------------------------------------------------------------------------------------------------|----------------------------------------------------------------------------------------------------|
| The effective date is the date on effect. An effective date range c of all the transactions that becar frame.                                             | which the transaction takes<br>an be entered to provide a repo<br>ne effective during that time            |
| Effective From Date :                                                                                                    |                                                                                                    |
| Effective To Date :                                                                                                    |                                                                                                    |
|                                                                                                    |                                                                                                    |
| -Select Event Create Date Ran<br>The event create date is the dat<br>created/processed. An event cre<br>provide a report of all transactio<br>time frame. | ge<br>a on which the transaction was<br>ate date range can be entered t<br>ns that were created during tha |

Step 3 If you only want to review transactions that were submitted by your employees and retirees, select External Participant from the Created by User Type drop-down list.

| - Select Created by User Type-     |                           |
|------------------------------------|---------------------------|
| Select created by oser Type        |                           |
| The type of user that originated t | he transaction.           |
| Created by User Type :             | <b>v</b>                  |
|                                    | I [                       |
|                                    | Service                   |
|                                    | Internal User             |
|                                    | External Participant      |
|                                    | External Business Partner |
|                                    | -                         |

Who/what completed the transaction:

- Service: Automatically updated by the system, e.g., 26-year-old delete Batch, Continued Elig: Retirement Batch, etc.
- Internal User: CalPERS team member
- External Participant: Employee or retiree
- External Business Partner: Employer processed the enrollment or confirmed an employee-submitted myCalPERS transaction

Step 4 Select the **Finish** button.

## **Change Report Format**

Step 5Do you want this report in a different format?Yes: Select the Run as icon in the top left corner of the page.

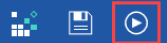

No: Skip to step 9.

 Step 6
 Select a format. Run Excel data and Run CSV are recommended for filtering.

 ⓐ Run HTML

 ⓐ Run PDF

 ⓐ Run Excel

 ⓐ Run Excel

 ⓐ Run Excel

 ⓐ Run Excel

 ⓐ Run Excel

 ⓐ Run Excel

Step 7 If you chose to export the report to Excel, select the document to open it.

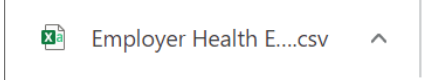

Step 8If you didn't select a user type on step 3, you can filter the Excel spreadsheetCreated by User column.

| Event C 💌 Created by User                                                                     | -  |
|-----------------------------------------------------------------------------------------------|----|
| <sup>A</sup> <sub>Z</sub> ↓ Sort A to Z                                                       |    |
| Z↓ Sort Z to A                                                                                |    |
| Sor <u>t</u> by Color                                                                         | >  |
| Sheet <u>V</u> iew                                                                            | >  |
| Clear Filter From "Created by User"                                                           |    |
| Filter by Color                                                                               | >  |
| Text <u>F</u> ilters                                                                          | >  |
| Search                                                                                        | ρ  |
| : 🗹 (Select All)                                                                              |    |
| - I External Business Partner<br>- I External Participant<br>- I Internal User<br>- I Service |    |
| OK Canc                                                                                       | el |

- **External Business Partner**: Employer (Employer processed the enrollment or confirmed an employee-submitted myCalPERS transaction)
- External Participant: Employee or retiree
- Internal User: CalPERS team member
- **Service**: Automatically updated by the system, e.g., 26-year-old delete Batch, Continued Elig: Retirement Batch, etc.
- Blank: No user (transaction was due to a data fix)

## Change Report Criteria

Step 9 Do you want to re-run the report with different criteria?

**Yes:** Select the **Run as** icon in the top left corner of the page.

🕌 🖺 💽

No: You have completed the scenario.

- Step 10 Select **Reset prompts and run**.
  - Reset prompts and run
- Step 11 Enter your report criteria.
- Step 12 Select the **Finish** button.

You have completed the scenario.

# **CalPERS Resources**

Obtain more information by visiting the <u>CalPERS website</u> at www.calpers.ca.gov.

- <u>Business Rules & myCalPERS Classes</u>
   **Pathway:** CalPERS website > Employers > Employer Education > Business Rules & myCalPERS Classes
- <u>myCalPERS Student Guides & Resources</u>
   Pathway: CalPERS website > Employers > Employer Education > (On the right side under Resources) myCalPERS Student Guides & Resources
- <u>Policies & Procedures</u>
   **Pathway:** CalPERS website > Employers > Policies & Procedures
- Public Agency & Schools Health Benefits Guide (PDF)
   Pathway: CalPERS website > Employers > Policies & Procedures > Reference & Health Guides > Public Agency & Schools Health Benefits Guide (PDF)
- <u>State Health Benefits Guide (PDF)</u>
   Pathway: CalPERS website > Employers > Policies & Procedures > Reference & Health Guides > State Health Benefits Guide (PDF)
- <u>Health Program Guide (HBD-120) (PDF) (Member publication)</u>
   **Pathway:** CalPERS website > In the search box at top right, enter HBD-120 > CalPERS Health Program Guide
- <u>System Enhancements</u>

**Pathway:** CalPERS website > Employers > myCalPERS Technical Requirements > System Enhancements

- <u>Circular Letters</u>
   Pathway: CalPERS website > Employers > Policies & Procedures > Circular Letters
- <u>Public Employees' Retirement Law (PERL)</u>
   **Pathway:** CalPERS website > About > Laws, Legislation & Regulations > Public Employees' Retirement Law (PERL)
- <u>myCalPERS Employer Reports (Cognos) Catalog</u>
   Pathway: CalPERS website > Employers > myCalPERS Technical Requirements > myCalPERS Employer Reports (Cognos) Catalog
  - Run in Cognos
    - CalPERS Health Subscriber Out of Service Population Employer
    - o Chancellor's Office Parent-Child Recertification Report CSU Campuses
    - Dental Retirees OE Report CalHR
    - Dental Retirees OE Report CSU
    - o Dependent Enrollment Report
    - Employer Health Enrollee Report Ext

- o Employer Health Event Notification Report
- Employer Health Event Transaction Report
   Note: The 26-year-old deletion batch runs the first three business days of the month.
- o Health Plan Statement Employer Report
- Health Subscriber PA Billing Report
- Health ZIP Code Yes-No Report HMO for Public Agency/School
- Health ZIP Code Yes-No Report PPO for Public Agency/School
- Health ZIP Code Yes-No Report State/CSU
- o Non-PERS Health Eligibility and Appointment Data Submission Report
- o Parent-Child Relationship Dependent with Expiring Certification Report
- o State Active Health Enrollment and SCO Health Deduction Discrepancy Report
- Run via the myCalPERS pages (not the **Reports** left-side link):
  - For state agencies:
    - Dependent Verification End Date Employer Report
    - Dependent Verification Health Event Employer Report
    - Dependent Verification with Past Due or No End Dates Active Health Report
  - For public agencies, schools, and non-central state agencies:
    - Monthly Employer Billing Roster Report
- <u>Self-Paced Online Classes</u> (log in to myCalPERS, select the Education global navigation tab)
  - Business Rules
    - o Health Plan Options
    - o Health Benefits Officer Roles & Responsibilities
    - Health Eligibility Requirements
    - Health Enrollment
    - Contracting Agency Health Billing (public agencies and schools)
  - myCalPERS
    - o New Enrollment, Non-PERS and CalSTRS New Enrollment
    - Change Plan
    - Cancellation
    - o Rescission
    - Add a Dependent
    - Delete Dependent
    - o COBRA Enrollment for Deleted Dependents
    - o COBRA Enrollment for Employees
    - Set Up Direct Pay
    - Non-PERS Continued Health Into Retirement
    - Reconcile State-Active Premiums (central-state agencies)
    - o Billing Reconciliation (public agencies and schools)

# **CalPERS** Contacts

# Email

- To contact <u>employer educators</u> for questions and requests, email calpers\_employer\_communications@calpers.ca.gov.
- To contact the <u>Employer Response Team</u> for assistance with your most critical, complex, or time-sensitive issues, email **ert@calpers.ca.gov**.
- To <u>request a custom Cognos health report</u>, email **hamd\_data\_services@calpers.ca.gov**. It can take 6-10 weeks to fulfill each request. Additional information and approval may be required.

# **Phone or Fax**

Contact CalPERS at **888 CalPERS** (or **888**-225-7377), Monday through Friday, 8:00 a.m. to 5:00 p.m., except on state holidays.

- TTY: (877) 249-7442 (This number does not accept voice calls.)
- CalPERS centralized fax number: (800) 959-6545
- Employer Response Team phone number: (800) 253-4594

# **Submit Inquiry**

You can send secure messages through myCalPERS. Expand the **Common Tasks** left-side navigation folder, then select the **Submit Inquiry** link to submit a question or request. Refer to the <u>Introduction to myCalPERS for Business Partners (PDF)</u> student guide for details.